## 关于使用易班假期留离校系统的通知

为了方便学生申请暑假假期留校,现通过易班手机端开通假期留 离校系统,采用线上申请,线上审核的模式完成离校手续。系统将于 2016年6月24日到6月30日开放,届时系统将关闭。请各位辅导 员及时通知学生进行办理留校手续。

附件 1: 易班假期留离校系统使用说明

附件 2: 易班注册与认证流程

石河子大学党委学生工作部

### 2016年6月22日

附件 1: 易班假期留离校系统使用说明

#### 学生端

第一步:登录手机易班 app 帐号密码,进入易班首页。然后点 击中间位置的"假期留离校"系统,进去后如右下角图所示。我们着 重来说一下留宿申请功能。

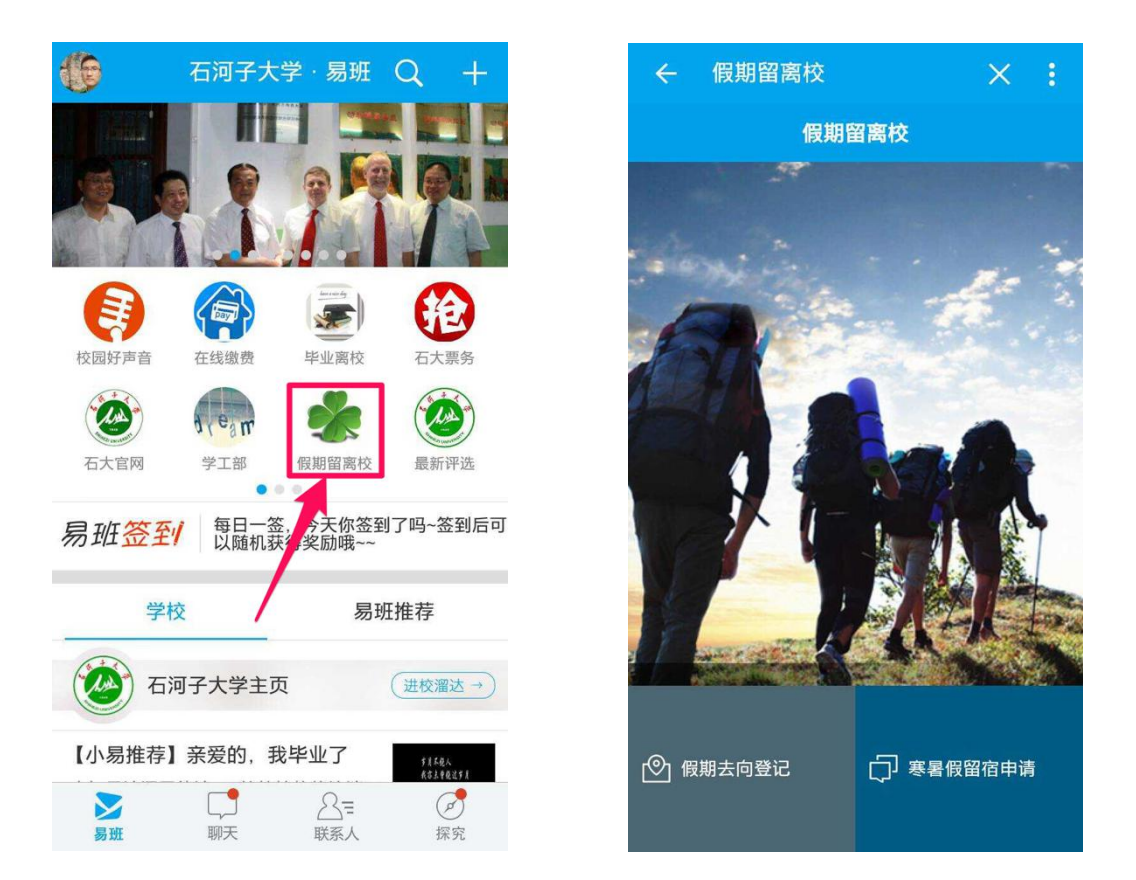

第二步:点击"寒暑假留宿申请"进入后选择一下留宿原因,并 设置留校时间区间。最后点击保存即可。

| ← 假期留离校 | × : |
|---------|-----|
| 寒暑假留宿申请 |     |
| 2016年暑假 |     |
| 请选择留宿原因 | ~   |
| 留校开始时间  |     |
| 留校结束时间  |     |
| 备注      |     |
| 保存      |     |
|         |     |
|         |     |
|         |     |
|         |     |

|         | - 假期留离校 |   |
|---------|---------|---|
|         | 寒暑假留宿申请 |   |
| 2(<br>请 | 请选择留宿原因 | ~ |
| 留       | 实习      |   |
| 留       | 培训      |   |
| 备       | 训练      |   |
|         | 学习      |   |
| Ч       | 打工      |   |
|         | 其他      |   |
|         |         |   |
|         |         |   |

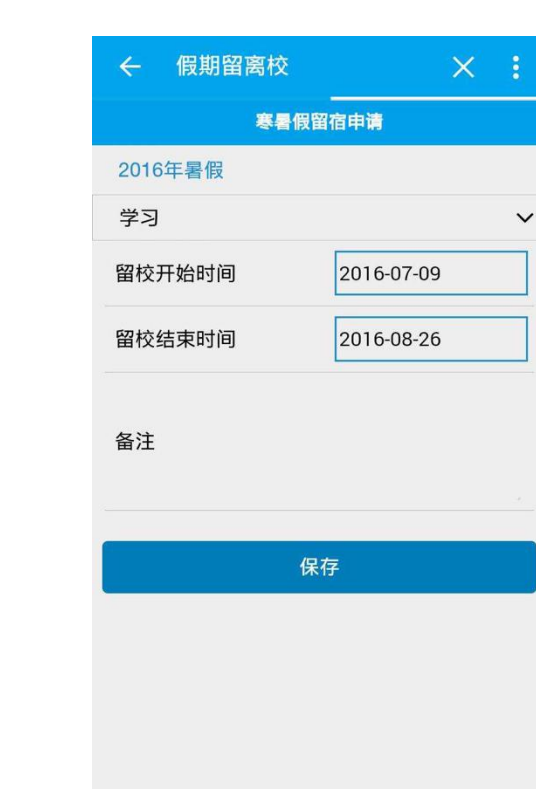

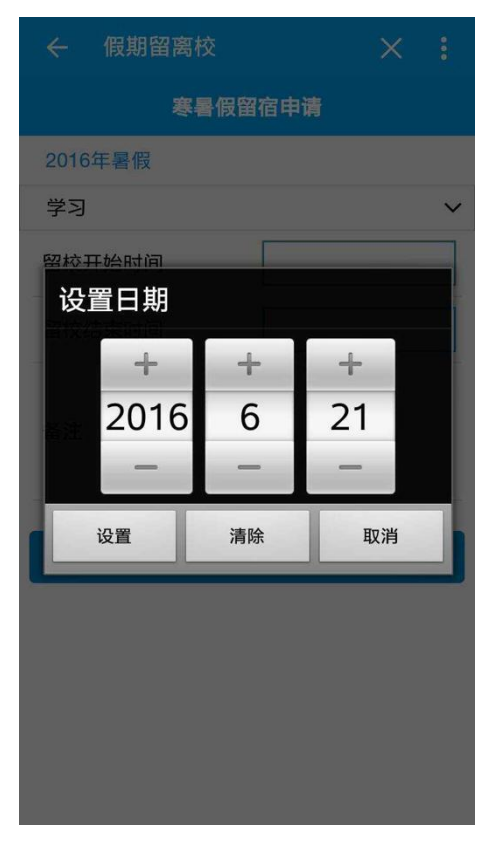

教师版:

"假期留离校"系统位于易班手机客户端上,由石河子大学开发, 用于为石大学子提供留离校登记,学生可以方便地在线上完成留校申 请以及离校登记。此次介绍教师审核步骤。

后台审核管理人员可以通过易班网登陆"学生事务信息系统"进入后台。选择"教师用户"身份,输入帐号密码验证码登录系统。

| ■ 爸妈子大餐        | 石河子大学易新的一身份认道<br>学生事务信息系统<br>student affairs information system | E             |                                |
|----------------|-----------------------------------------------------------------|---------------|--------------------------------|
| 大<br>来来拥有的SSW务 |                                                                 | H 户 登 录     多 | 32(四)詞 91<br>④ 达记前 95<br>18년99 |
|                | 版权所有:石河子大学学工部易<br>联系电话:0993-2055096 技术维护:                       | 班中心<br>石软信息   |                                |

# 进入系统后,点击位于中间位置的"易班应用"模块的"离校管理"

系统。

| ⓒ 应用系统                    | ✿ 首页                                                   |                                                  |                                                                        |                                      |                                  |                      |
|---------------------------|--------------------------------------------------------|--------------------------------------------------|------------------------------------------------------------------------|--------------------------------------|----------------------------------|----------------------|
| 电子学籍系统                    | 🍰 个人信息                                                 |                                                  |                                                                        | 通知公                                  | 告                                |                      |
| 迎新管理系统           文助学金管理系统 | 姓 名: 张佳瑞<br>学 号: 2013504053 学 费:<br>宿舍号: 东区5号楼 3单元 529 | 当月饭卡使用额:元<br>当月饭卡剩余额:元<br>当月图书借闻册:册<br>当月图书未归还:册 | <ul> <li>石河子大当</li> <li>石河子大当</li> <li>石河子大当</li> <li>石河子大当</li> </ul> | 学学生工作管<br>学学生工作管<br>学学生工作管<br>学学生工作管 | 理系统正5<br>理系统正5<br>理系统正5<br>理系统正5 | 式上<br>式上<br>式上<br>式上 |
| 動工助学系统                    | 是否?王册:                                                 |                                                  | -                                                                      |                                      |                                  | MORE                 |
| 心理健康监测系统                  | ★ 易班应用                                                 |                                                  | *                                                                      | June 20                              | 16                               | >                    |
| 宿舍事务管理系统                  | دهة 🚟                                                  |                                                  | Su Mo<br>29 30                                                         | Tu We                                | Th Fr<br>2 3                     | Sa<br>4              |
| ■■ 证件补办系统                 | 易班通讯录                                                  | 高校管理 失物招领系统                                      | 5 6<br>12 13                                                           | 7 8<br>14 15                         | 9 10<br>16 17                    | 11                   |
| 评优选先系统                    |                                                        |                                                  | 19 20                                                                  | 21 22                                | 23 24                            | 25                   |
| 毕业离校系统                    | 返校统计 场地预约                                              |                                                  | <b>26 27</b><br>3 4                                                    | <b>28 29</b><br>5 6                  | <b>30</b> 1<br>7 8               | 2<br>9               |
| 校友管理系统                    | 下发公文                                                   | 学生相关管理规定                                         |                                                                        | 文件下                                  | 载                                |                      |

# 进入系统后,选择"假期留离校"下的主菜单里面的"留宿申请管理"

## 即可查看学生的留宿申请。

| $\langle \rangle$                                            |       |                                                                                                    |              | 202.201.162 | 187 |       | Ċ          |                      | d d        | -    |
|--------------------------------------------------------------|-------|----------------------------------------------------------------------------------------------------|--------------|-------------|-----|-------|------------|----------------------|------------|------|
|                                                              |       |                                                                                                    |              |             |     |       |            | 欢迎您,赵欣   ;           | 简件中文 / 返回新 | t—门户 |
| 系统管理 假期留离校                                                   | 统计    | 十分析                                                                                                 |              |             |     |       |            |                      |            |      |
| 主菜单                                                          | «     | 合 我的主页                                                                                              | 留宿申请管理 ×     |             |     |       |            |                      |            | ×    |
| <ul> <li>一 () (() () () () () () () () () () () ()</li></ul> |       | 学号:                                                                                                 | 姓名:          |             |     |       |            |                      | 查询         | 清空   |
| 留宿申请管理                                                       |       | 🛃 编辑 🔝 查看                                                                                           | 昏 📴 删除       |             |     |       |            |                      |            |      |
| 一 🥅 开学设置                                                     |       | □ 专业                                                                                                | 班级           | 学号          | 姓名  | 留宿原因  | 留校开始时间     | 留校结束时间               | 操作         |      |
| 开学返校登记                                                       |       | □ 汉语言文学                                                                                             | 汉文20133班(文艺) | 2013504053  | 张佳瑞 | 实习、实训 | 2016-06-22 | 2016-07-22           | 📄 🛃 y      | <    |
|                                                              |       |                                                                                                    |              |             |     |       |            |                      |            |      |
| Copyright © 2016 Srinfo 쳔米국                                  | 5持 石封 | 每页条数 20 3<br>3<br>3<br>3<br>3<br>3<br>3<br>3<br>3<br>3<br>3<br>3<br>3<br>3<br>3<br>3<br>3<br>3<br>3 | ◆ 总计: 1      |             |     |       |            | ₩首页 《上一页 <b>1</b> 下- | -页》 未页) 1  | Þ    |

附件 2: 易班注册与认证流程

Web 端:

#### 一、 易班注册过程

浏览器直接百度"易班"或者在浏览器地址栏输入 www.yiban.cn 进入易班网,点击右上角"注册"

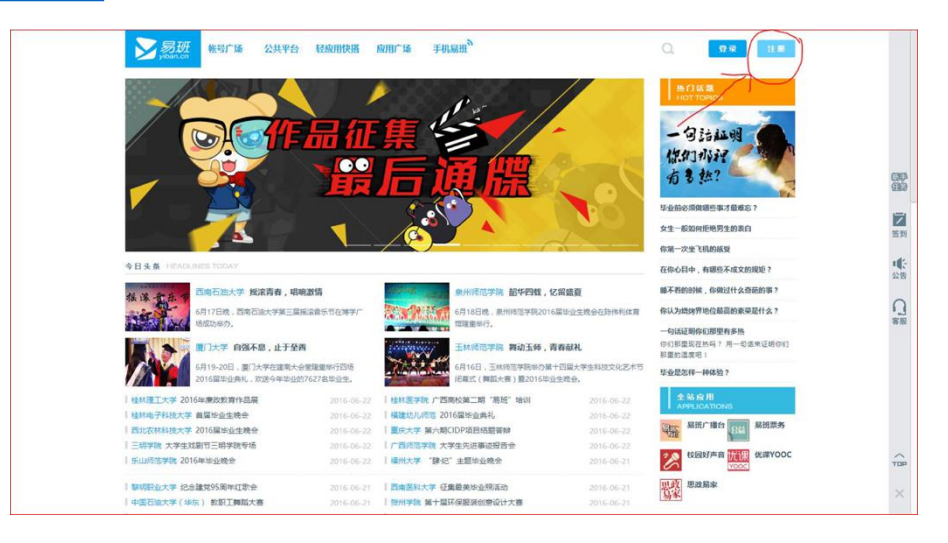

# 进入注册页面后,填写好相关信息后即完成注册。

| <b>0</b> 2+48 | 2 740/88         | 3 Herit |  |
|---------------|------------------|---------|--|
|               |                  |         |  |
| * 手机带码:       | 输入手机带            |         |  |
| • 國形驗证码:      | Wigisa           | Ŷ       |  |
| * 手机验证码:      | RRENNER RRENNER  |         |  |
| • 医弱:         | 密码为6-16个字符,区分大小写 |         |  |
| * 确认密码:       | 密码为6-16个字符,区分大小写 |         |  |
|               | - <del>₹-#</del> |         |  |
|               |                  |         |  |
|               |                  |         |  |
|               |                  |         |  |

## 二,易班认证过程

注册好后登录易班帐号 ,点击右上角的齿轮按钮 ,再点击"管

理中心"。

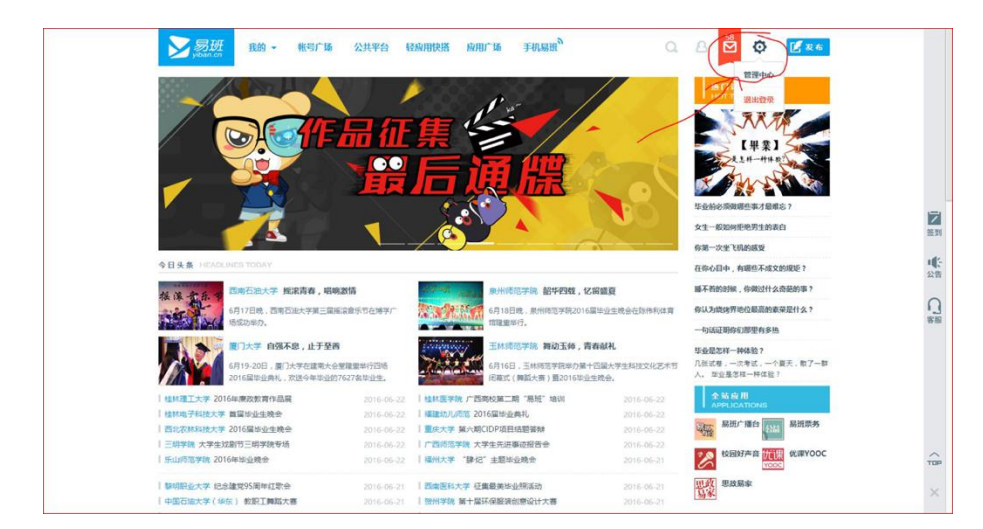

在管理页面选择"个人信息"里的"校方认证"模块,点进去,填写"学校"、"姓名""学号/工资号"。

学生的话填写学号,教职工需填写工资号。填写完成后,点 击"认证"按钮即可。

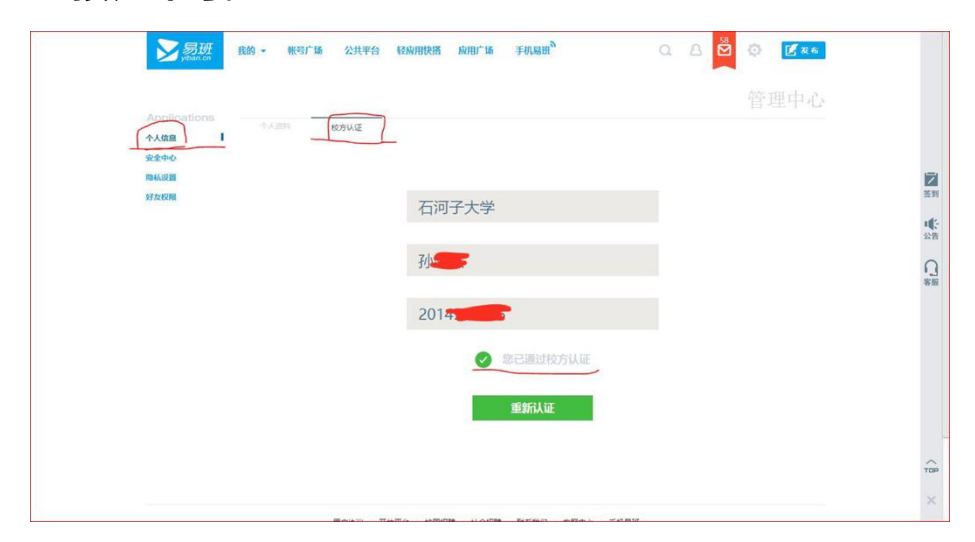

App 端:

一、易班注册过程

下载好"易班"手机客户端后,进入登录页面。点击"没有帐号"进行注册。

在注册页面输入手机号,填写号验证码后点击下一步,设置 好个人信息后进入易班首页。

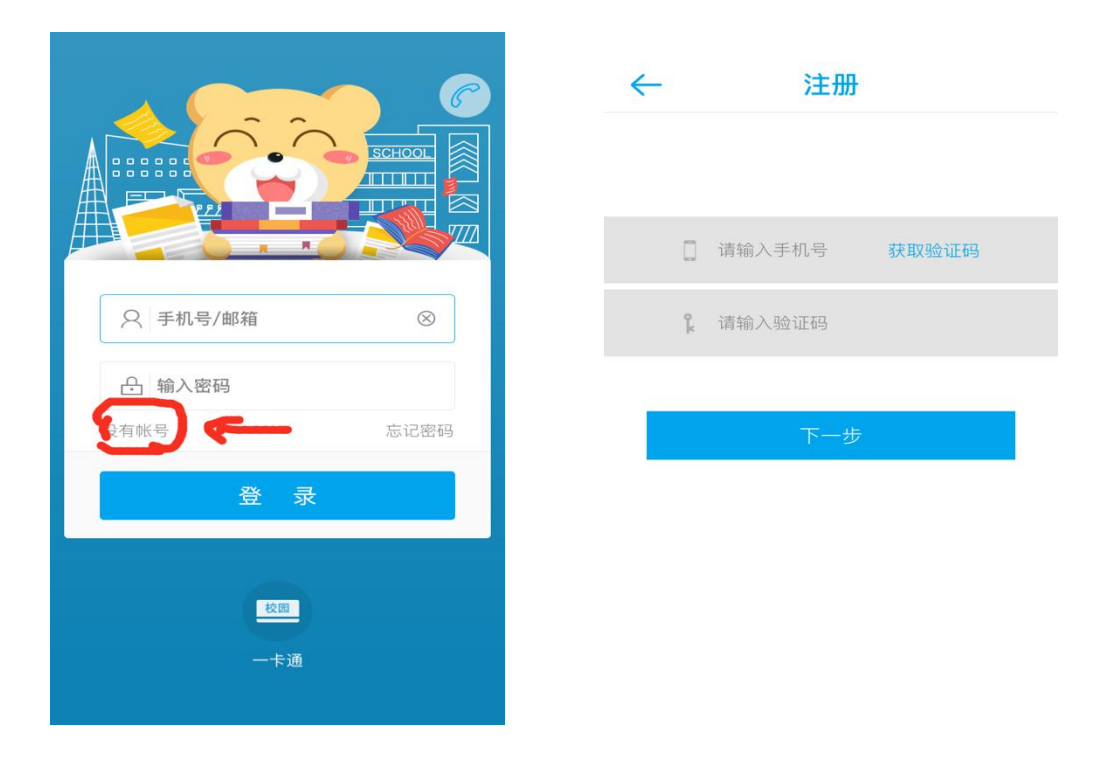

二、易班认证过程

再易班首页点击左上角的头像,再点击"校园信息"。

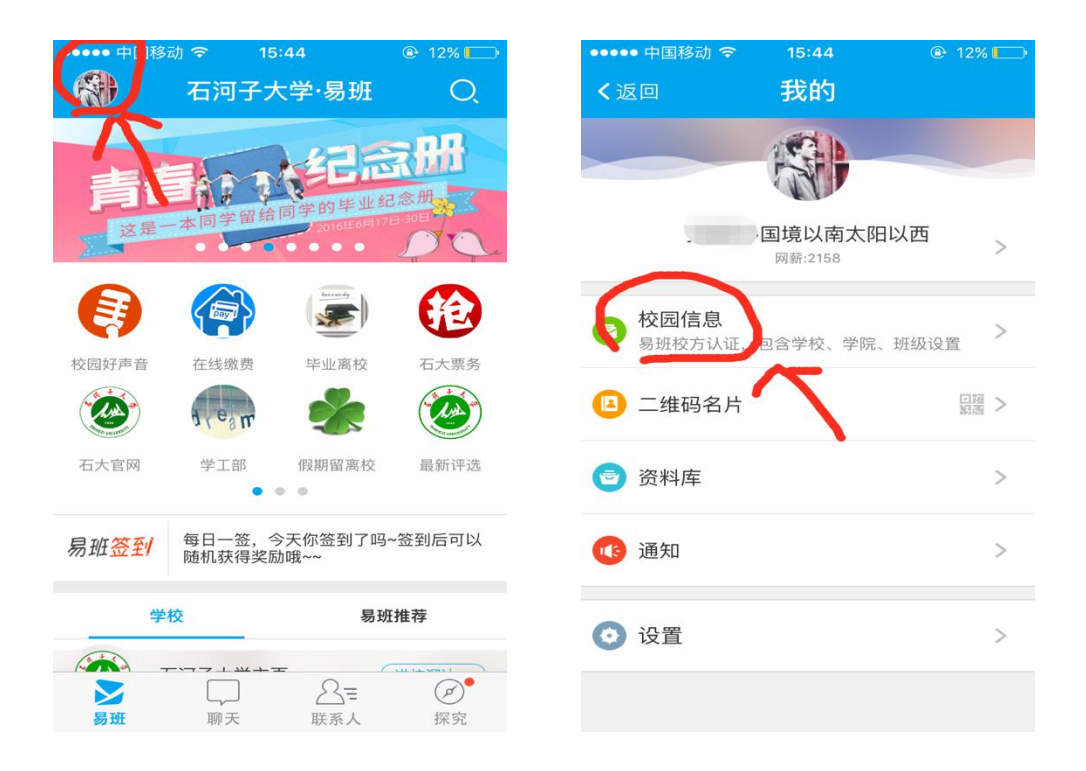

进去后,继续点击"校方认证",在"校方认证"页面,填写 号"学校"、"真实姓名"、"学号/工资号",注意教职工填写的是"工 资号",填写完成后即完成认证。

| ••••• 中国移动 奈<br>く返回 | <sup>15:44</sup><br>校方认证 | ① 12%    | ••••••中国科<br><b>く</b> 返回 | <sup>≌动</sup> ?<br>校                       |
|---------------------|--------------------------|----------|--------------------------|--------------------------------------------|
| 校方认证                |                          | `人证 >    |                          |                                            |
| 学校                  |                          | 石河子大学 >  |                          |                                            |
| 学院                  | 经济                       | 齐与管理学院 > |                          |                                            |
| 班级                  |                          | 14工商2班 > | 通过校方                     | 认证后,即可关<br>己的班级和 <sup>#</sup><br>交2015级学生认 |